#### 1-1. www.shinhanbankindia.com – NEW DEBIT CARD SERVICE Click OR

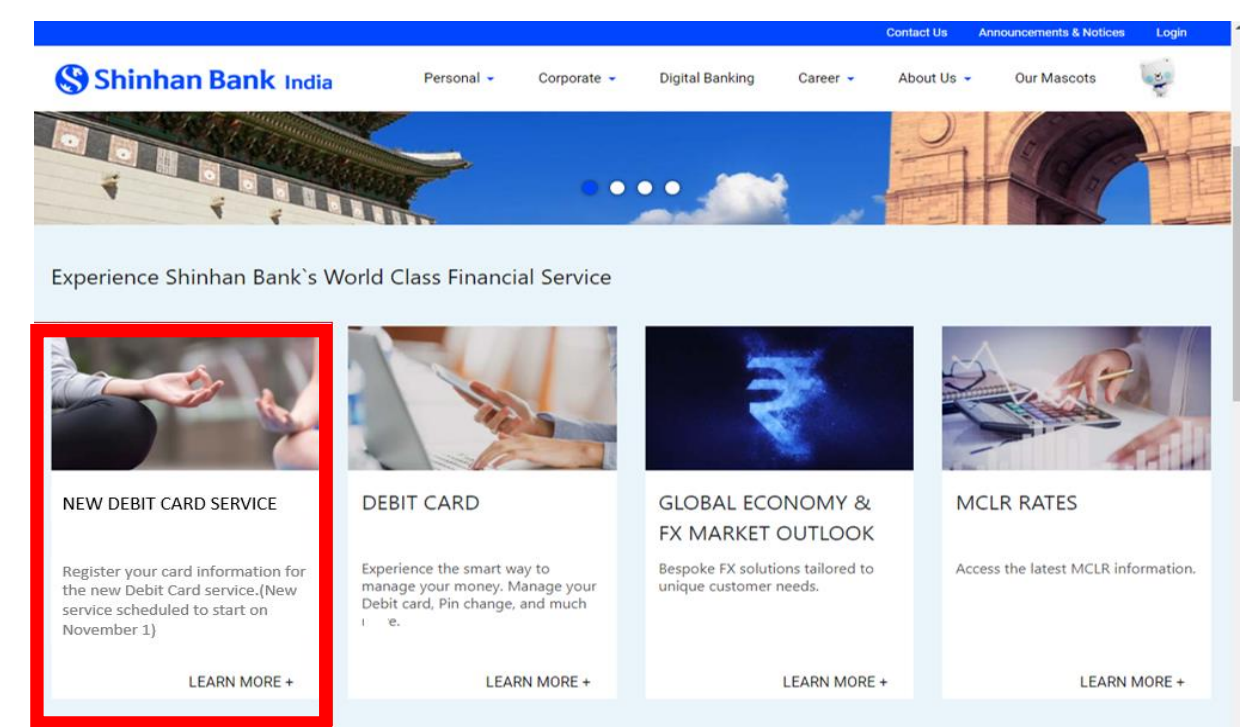

### 1-2. https://in.shinhanglobal.com/global.shinhan - NEW Debit Card Menu Click

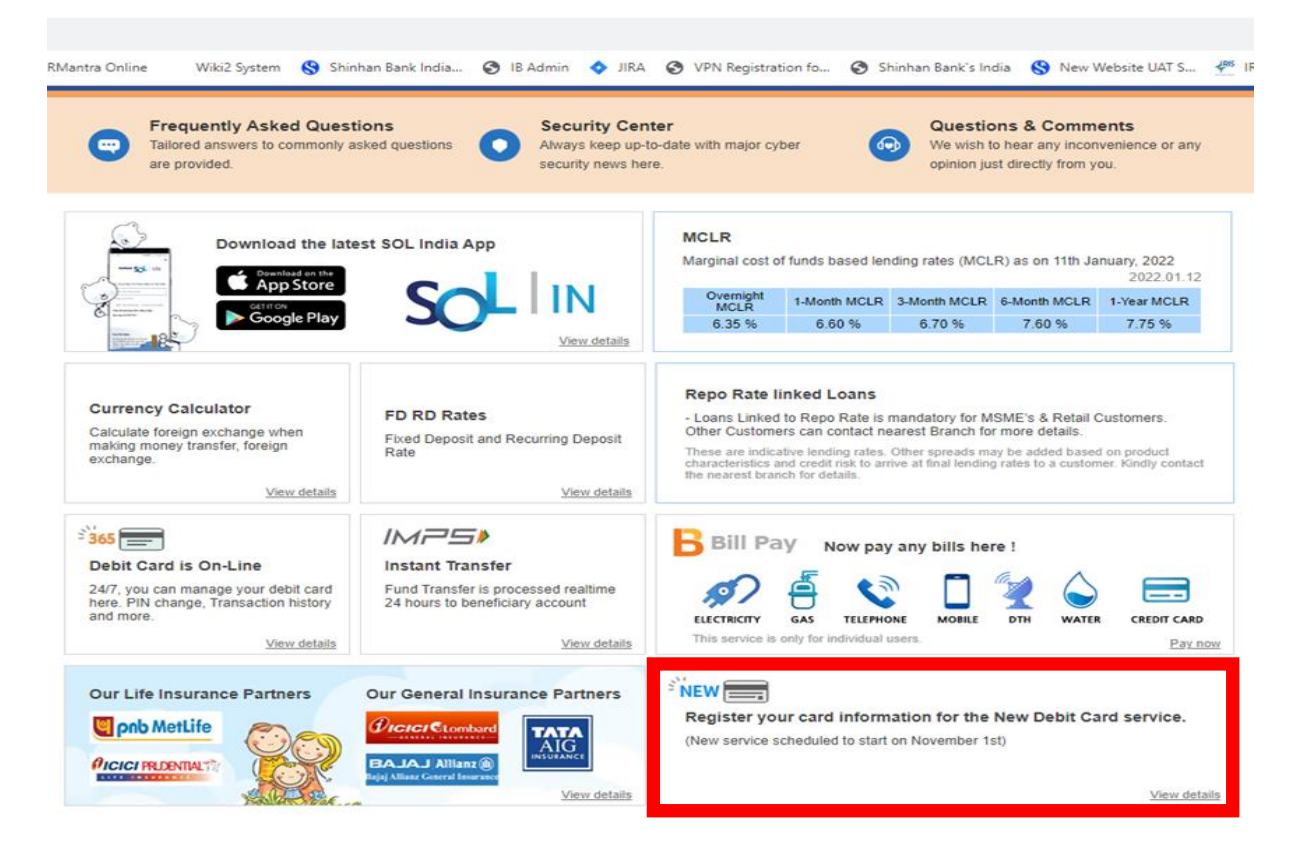

### 2. Debit Card Portal - 'Register Now' Click

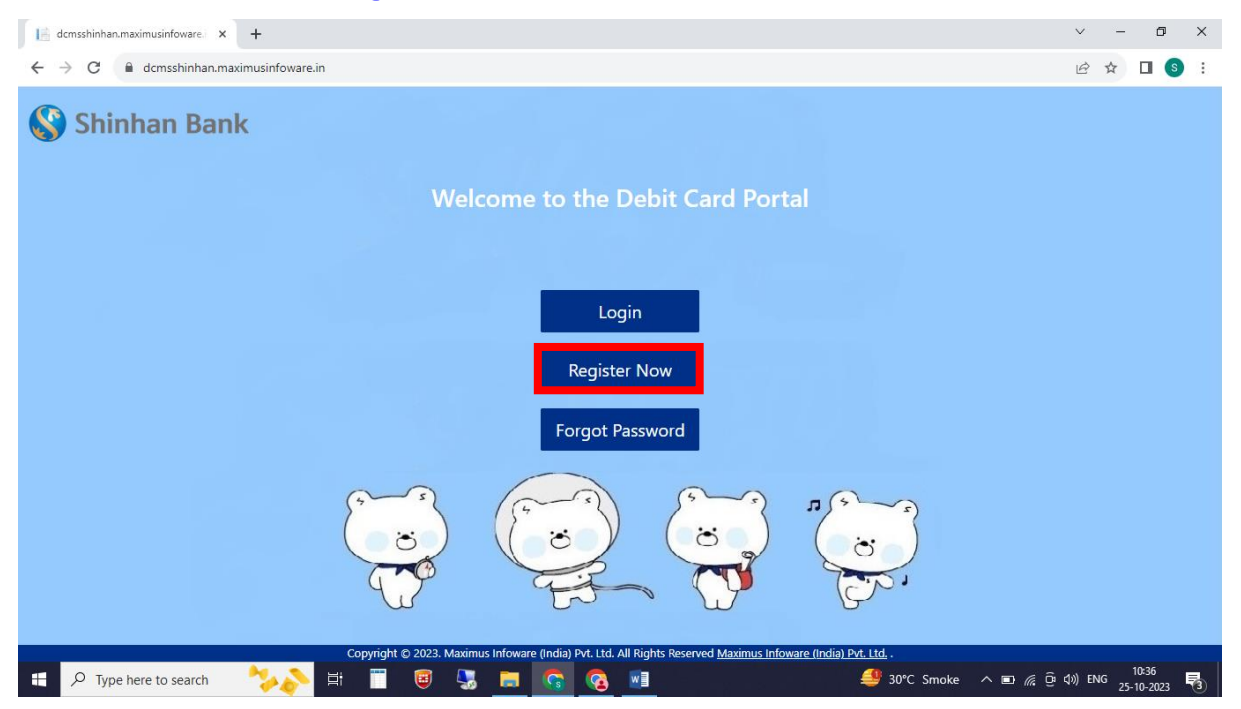

#### 3. Enter registration items - Card No, Name as on Card, Expiry Date, CVV

| dcmsshinhan.maximusinfoware. × +       |                                          |                                                    |                                        | ~ - 0 ×                             |
|----------------------------------------|------------------------------------------|----------------------------------------------------|----------------------------------------|-------------------------------------|
| ← → C 🔒 dcmsshinhan.maximusinfoware.in |                                          |                                                    |                                        | 🖻 🖈 🔲 🔕 :                           |
| Shinhan Bank                           |                                          |                                                    |                                        |                                     |
|                                        |                                          |                                                    |                                        |                                     |
|                                        | Registration                             | ×                                                  |                                        |                                     |
|                                        | Card No * :                              | Name as on card * :                                |                                        |                                     |
|                                        | Expiry Date * (MM/YY) :                  | CVV * :                                            |                                        |                                     |
|                                        | MM/YY Select Security Question :         | CW                                                 |                                        |                                     |
| <u>f</u>                               | What is your favorite color?             |                                                    | s                                      |                                     |
|                                        | Answer:                                  |                                                    | · · · )                                |                                     |
| E                                      | Submit Close                             |                                                    |                                        |                                     |
| Copyright ©                            | 2023. Maximus Infoware (India) Pvt. Ltd. | All Rights Reserved <u>Maximus Infoware (India</u> | ) <u>Pvt. Ltd.</u> .<br>30°C Smoke _ ^ | / 슈 슈 () ENG 10-39<br>25-10-2023 ₹3 |

### 4. Enter OTP

| ernsshinhan.maximusinfoware x +                                                                                                    |    |     |    |               | ~     | -  | ٥            | ×  |
|----------------------------------------------------------------------------------------------------|----|-----|----|---------------|-------|----|--------------|----|
| ← → C 🔒 dcmsshinhan.maximusinfoware.in                                                                                                    | 07 | 8   | Ê  | ☆             | G     | ₹  | <b>I</b> (5) | :  |
| Shinhan Bank                                                                                                    |    |     |    |               |       |    |              |    |
| Welcome to the Debit Card Portal                                                                                                    |    |     |    |               |       |    |              |    |
| © Your One Time Password<br>has been sent to your<br>mobile.                                                                                                    |    |     |    |               |       |    |              |    |
| Continue                                                                                                    |    |     |    |               |       |    |              |    |
| Copyright © 2023. Maximus Infoware (India) Pvt. Ltd. All Rights Reserved <u>Maximus Infoware (India) Pvt. Ltd.</u> .<br>🕂 🔎 Type here to search 🏂 کے 🛱 👕 國 🕵 📷 🝖 💀 |    | ^ 🖂 | G. | <u>ලි</u> 40) | ) ENG | 11 | 2:01         | R. |

# 5. Card information registration completed

# (automatically generated password sent to mobile phone number)

| 📔 dcmsshinhan.maximusinfoware 🗙 🕂                                                                                                    |    |     |              | $\sim$         | -        | ٥             | × |
|----------------------------------------------------------------------------------------------------|----|-----|--------------|----------------|----------|---------------|---|
| ← → C 🔒 dcmsshinhan.maximusinfoware.in                                                                                                    | 07 | 8   | e 1          | r ©            | ₹        | 3             | : |
| Shinhan Bank                                                                                                    |    |     |              |                |          |               |   |
| Welcome to the Debit Card Portal                                                                                                    |    |     |              |                |          |               |   |
| Information ×                                                                                                    |    |     |              |                |          |               |   |
| Registartion Completed         Note: Your Password has been sent to your mobile endding with XXXXXX381 and registered email id MA********@Y****.C*.1* |    |     |              |                |          |               |   |
| Close                                                                                                    |    |     |              |                |          |               |   |
| El P Type here to search                                                                                                    | e  | ^ 🗅 | <i>(</i> . ĝ | <b>⊲</b> ») EN | IG 25-10 | :08<br>0-2023 | 3 |

# 6. Debit Card Portal – 'Login' Click

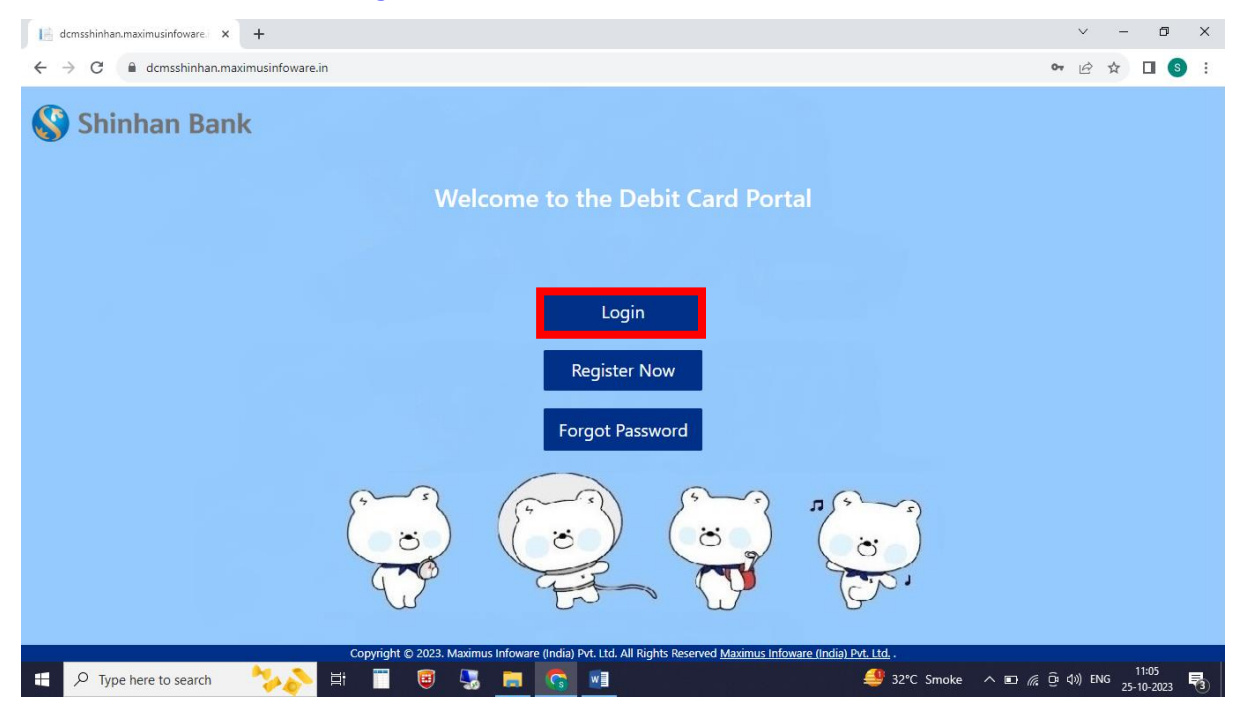

7. Enter login information – Enter Card No. and Password received when registering card.

| 📔 dcmsshinhan.maximusinfoware i x 🕂                                                                                                    | ~ - 0 ×     |
|----------------------------------------------------------------------------------------------------|-------------|
| ← → C 🔒 dcmsshinhan.maximusinfoware.in                                                                                                    | • 🖻 🖈 🔲 🔕 🗄 |
| Shinhan Bank                                                                                                    |             |
| Welcome to the Debit Card Portal                                                                                                    |             |
| Login ×                                                                                                    |             |
| Card No/CustomerNo Card No/CustomerNo Card No/Custo |             |
| Submit Close                                                                                                    |             |
|                                                                                                    |             |
| Copyright © 2023. Maximus Infoware (India) Pvt. Ltd. All Rights Reserved <u>Maximus Infoware (India) Pvt. Ltd.</u><br># P Type here to search                                                                                                    |             |

### 8. Enter OTP

| 📔 dcmsshinhan.maximusinfoware: x +                                                                                      | × -       | · 0   | × |
|----------------------------------------------------------------------------------------------------|-----------|-------|---|
| ← → C 🔒 dcmsshinhan.maximusinfoware.in                                                                                  | • 🖻 ✿     |       | : |
| Shinhan Bank                                                                                                    |           |       |   |
|                                                                                                    |           |       |   |
| OTP ×                                                                                                    |           |       |   |
| (1) Your One Time Password<br>has been sent to your<br>registered mobile Number.<br>This OTP is valid for 5<br>Minutes. |           |       |   |
| Enter OTP                                                                                                    |           |       |   |
| Copyright Close P.P.6. Ltd                                                                                              | ο d») ENG | 10:41 | 5 |

# 9. Reset password (when logging in for the first time)

| Shinhan Bank |                                                     | AXIMUS                                        |
|--------------|-----------------------------------------------------|-----------------------------------------------|
|              | Reset Password                                      | $\left \right\rangle$                         |
|              | Enter Password *: Re-Enter Password *: LINE BANKING |                                               |
|              |                                                     |                                               |
|              |                                                     |                                               |
|              |                                                     | $\left\{ \left\langle \right\rangle \right\}$ |

#### 10. Debit Card Portal – Card Controls Tab

- Select activation by clicking on each value (blue: activation)
- Switch ON/Off your Card value setting: Setting whether card can be used
- Set/Reset PIN: PIN setting
- Permanent Card Block: Register lost card

(transaction cannot be canceled after registration according to RBI regulations)

| [ dcmsshinhan.maximusinfoware 🛛 x 🕇                                                                                                    | ~ - Ø ×                                         |
|----------------------------------------------------------------------------------------------------|-------------------------------------------------|
| ← → C 🔒 dcmsshinhan.maximusinfoware.in/Home/Index                                                                                                    | ⊶ 🖻 ✿ 🖬 🔕 :                                     |
| Shinhan Bank                                                                                                    |                                                 |
|                                                                                                    | (+)                                             |
|                                                                                                    | Card Holder can set the                         |
| 471289XXXXXX7047                                                                                                    |                                                 |
|                                                                                                    |                                                 |
| Card Controls Limit International                                                                                                    |                                                 |
| Card Status : Active *<br>Switch ON/Off your Card<br>Set/Reset PIN<br>Permanent Card Block<br>O Note : Switch ON/Off your Card, Through this funtionality you can temporarily ON/OFF your debit card.                                                                                                    |                                                 |
| Etypying a book mominis (main) the day in high a book of high a book of high a bo | 、 E / 『 G く )) ENG 10:44<br>25-10-2023 <b>同</b> |

### 11. Enter OTP

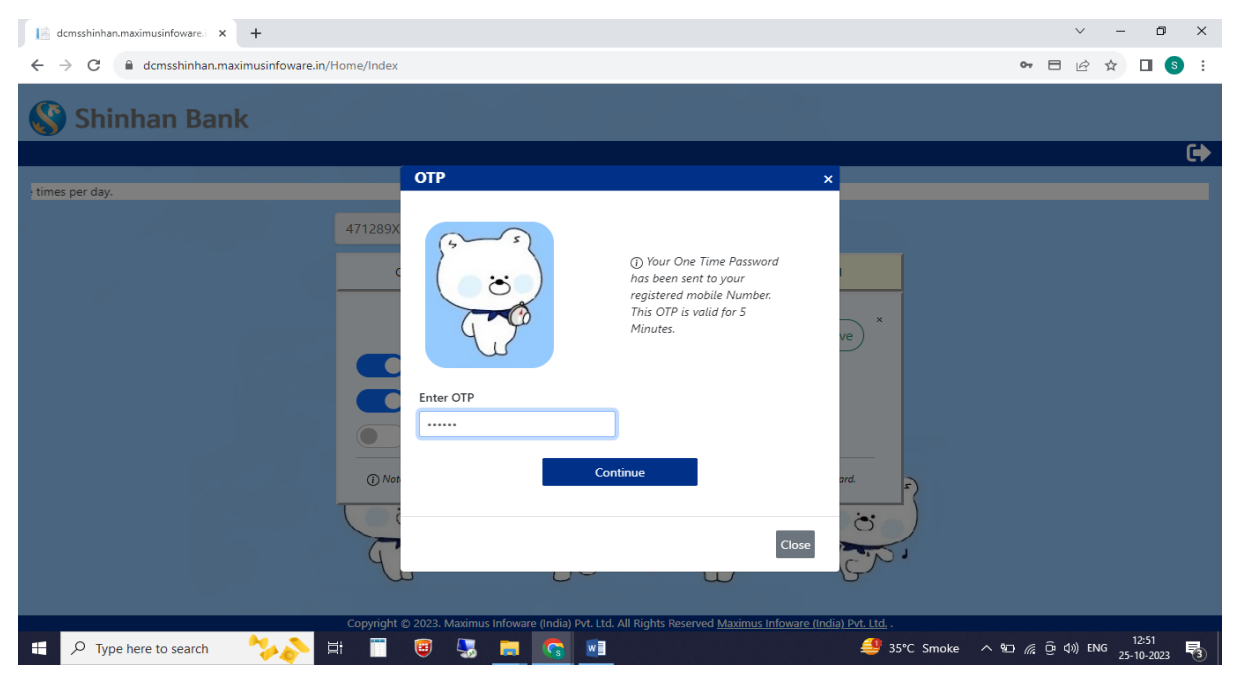

### 12. Enter the PIN you want to use

| dcmsshinhan.maximusinfoware.i × +                                         |                                                |               |                    | ~ - 0 ×                     |
|---------------------------------------------------------------------------|------------------------------------------------|---------------|--------------------|-----------------------------|
| $\leftrightarrow$ $\rightarrow$ C $($ dcmsshinhan.maximusinfoware.in/Home | e/Index                                        |               |                    | ⊶ ⊟ 🖻 ☆ 🔲 📀 :               |
| Shinhan Bank                                                              |                                                |               |                    |                             |
|                                                                           |                                                |               |                    | (+                          |
|                                                                           |                                                |               |                    | Card Holder can set the lim |
| 47                                                                        | 1289XXXXX7047                                  | 6             |                    |                             |
|                                                                           | C d Cartala                                    |               |                    |                             |
| _                                                                         | Card Details                                   | Limit interna | ×                  |                             |
|                                                                           | Card No. :<br>471289XXXXX7047                  |               | ve                 |                             |
|                                                                           | Expiry Date * (MM/YY) :                        | CVV * :       |                    |                             |
|                                                                           | MM/YY                                          | CVV           |                    |                             |
|                                                                           | Set Pin *                                      | Confirm Pin * | ard                |                             |
|                                                                           | Set Pin                                        | Confirm Pin   | r                  |                             |
| cc                                                                        | spyright © 2023. Maximus Infoware (India) Pvt. | Submit        | e (India) Pvt. Ltd |                             |
| 🗄 🔎 Type here to search 🛛 🍫 🔊 🗮                                           | 🔲 🗐 😓 🚍 🚳                                      | 1             | 릗 35℃ Smoke ∧      | ፻፵ 🦟 Ĝ ¢୬) ENG 12:52 🛃      |

### 13. Debit Card Portal – Limit Tab (Domestic channel settings and limit amount settings)

- Default set to 'unused' to prevent complaints and apply local rules in India.
- Set the function (channel) you want to use (ATM, e-commerce, contactless transaction)
- Set limit amount for each function (channel)

| dcmsshinhan.maximusinfoware. × +                                      |                                                                                                    |                                      |                                              |            |         | ~ -      | ٥                 | ×  |
|-----------------------------------------------------------------------|----------------------------------------------------------------------------------------------------|--------------------------------------|----------------------------------------------|------------|---------|----------|-------------------|----|
| $\leftrightarrow$ $\rightarrow$ C $$ dcmsshinhan.maximusinfoware.in/H | lome/Index                                                                                                    |                                      |                                              |            | 07      | € ☆      | 🛛 🌀               | :  |
| 😵 Shinhan Bank                                                        |                                                                                                    |                                      |                                              |            |         |          |                   | Î  |
|                                                                       |                                                                                                    |                                      |                                              |            |         |          | C                 | 2  |
| Card Holder can set the limit up to three times per o                 | lay.                                                                                                    |                                      |                                              |            |         |          |                   | 31 |
|                                                                       | 471289XXXXX7047                                                                                                    | 0                                    |                                              |            |         |          |                   |    |
|                                                                       | Card Controls                                                                                                    | Limit                                | International                                |            |         |          |                   |    |
|                                                                       | <ul> <li>Note: Fleese cite the Continue but</li> <li>Domestic channel</li> <li>ATM</li> <li>POS/ECOM</li> <li>Contactless</li> </ul> Domestic and Internat ATM Limit ₹: 19002 POS/ECOM/Contactless Limit | ional Limit (standardse limit set fi | x<br>rr both Domestic & International Limit) | Ĵ)         |         |          |                   |    |
| 📲 🔎 Type here to search 🛛 🍫 🖡                                         | i 🔲 🥘 😓 👝                                                                                                    | <b>G</b>                             | 4                                            | 30°C Smoke | ^ ∎ @ 0 | ) ENG 25 | 10:44<br>-10-2023 | 3  |

# 14. Debit Card Portal – International Tab (International Channel settings)

- Default set to 'unused' to prevent complaints and apply local rules in India.

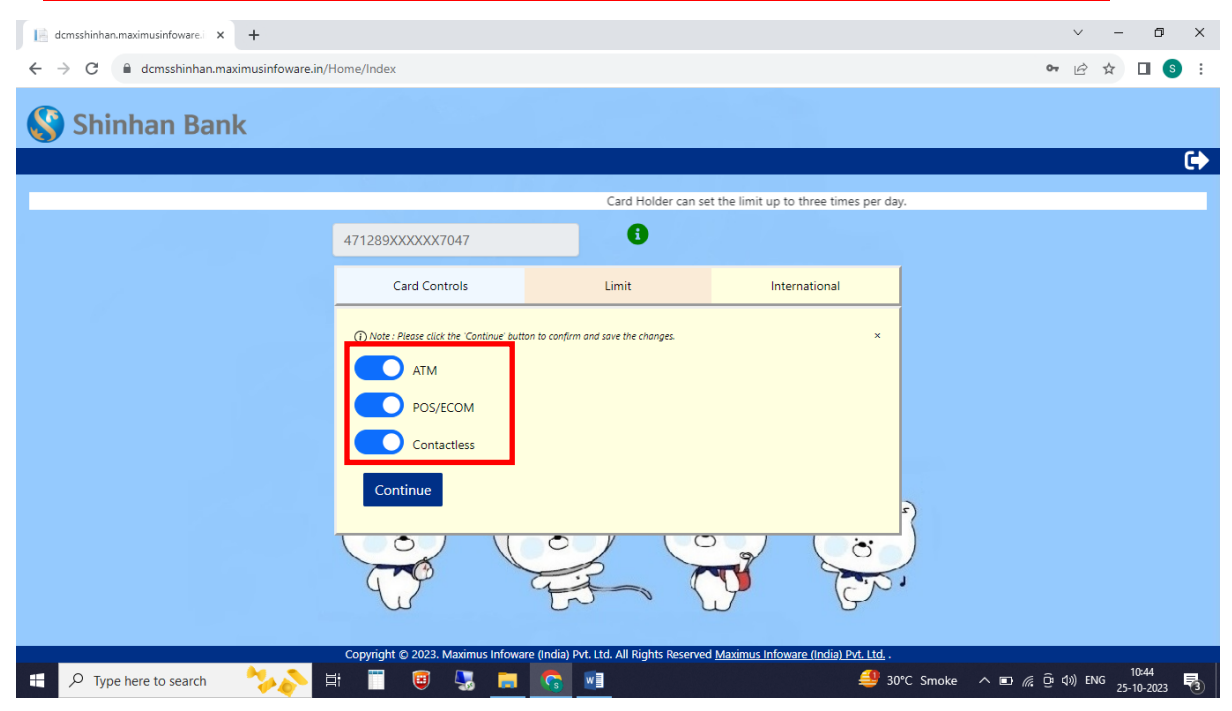